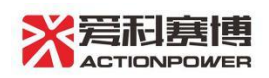

# 前言

感谢您购买了西安爱科赛博电气股份有限公司的 PRE 系列双向可编程交流电源。 本手册介绍了 PRE 的使用方法。

# 安全信息

在使用和操作设备前,为确保性能最佳,并避免出现危险,请认真阅读本手册不得违规操作。

一、前后面板说明

1. 前面板

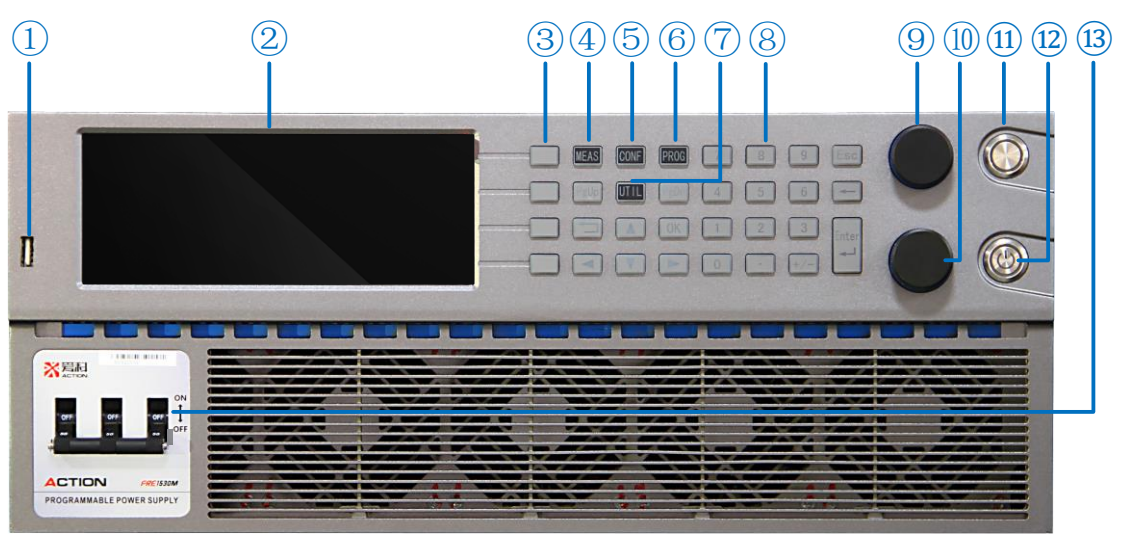

| 1 | USB 接口 | 6    | 编程键    | 11)  | 输出键 |
|---|--------|------|--------|------|-----|
| 2 | 显示屏    |      | 系统键    | (12) | 电源键 |
| 3 | 快捷键    | 8    | 数字键    | (13) | 断路器 |
| 4 | 测量键    | 9    | 电压飞梭旋钮 |      |     |
| 5 | 设置键    | (10) | 频率飞梭旋钮 |      |     |

2. 后面板

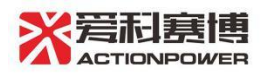

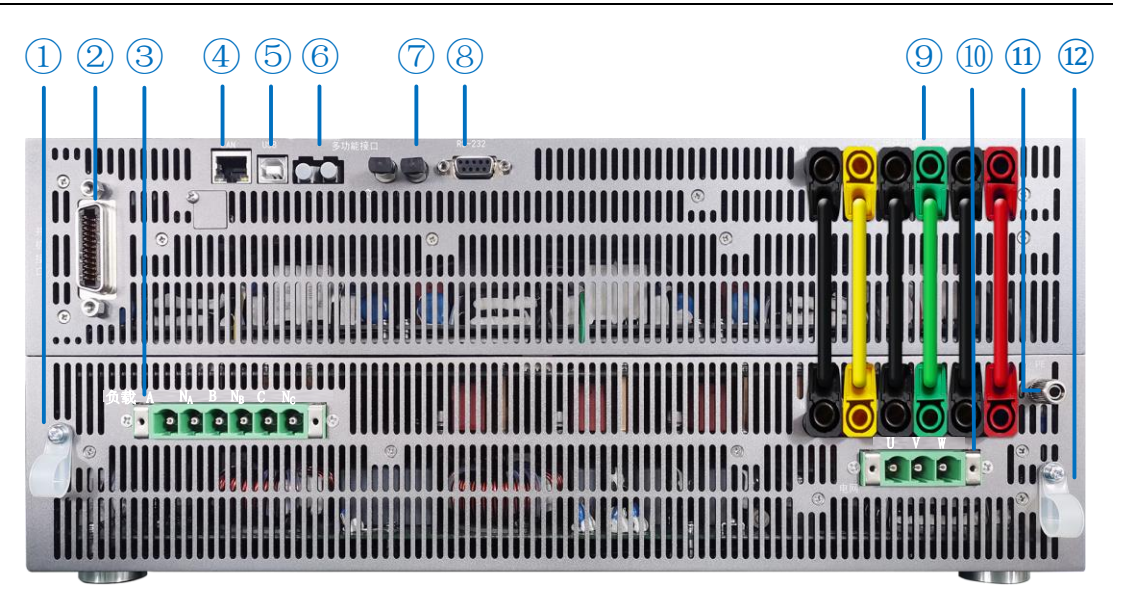

| 1 | 输出线缆夹  | 6  | 触发接口     | 11   | 接地连接器 |
|---|--------|----|----------|------|-------|
| 2 | 并机接口   | 7  | 多功能接口    | (12) | 输入线缆夹 |
| 3 | 输出接口   | 8  | RS232 接口 |      |       |
| 4 | LAN 接口 | 9  | 补偿接口     |      |       |
| 5 | USB 接口 | 10 | 输入接口     |      |       |

## 二、开关机设置

## 1、开机

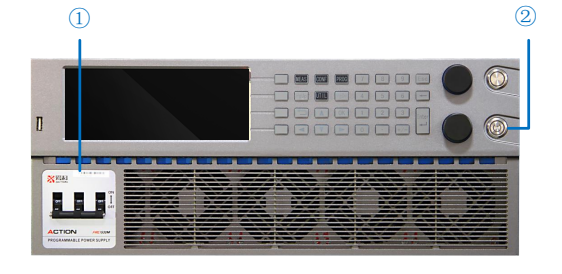

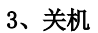

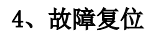

2、输出

1

 $\bigcirc$ 

1

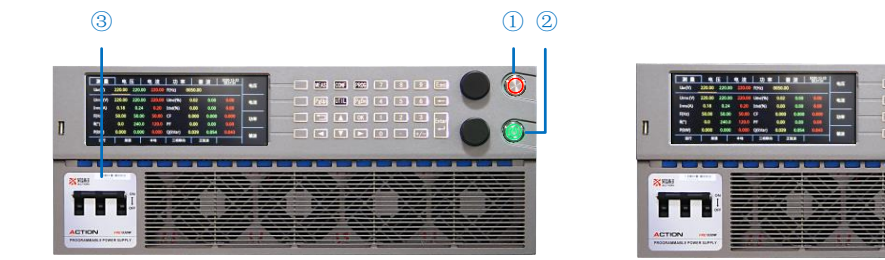

开机:①.闭合断路器;②.等待电源键颜色变红后,长按电源键直至电源键颜色变绿。输出:①.短按输出键,输出键颜色变红。关机:①.短按输出键,输出键颜色变绿;②.长按电源键至电源键颜色变红;③.断开断路器。

复位:①.短按电源键,输出键颜色闪烁,直至电源键、输出键颜色变绿则复位成功。

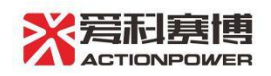

## 三、输出设置

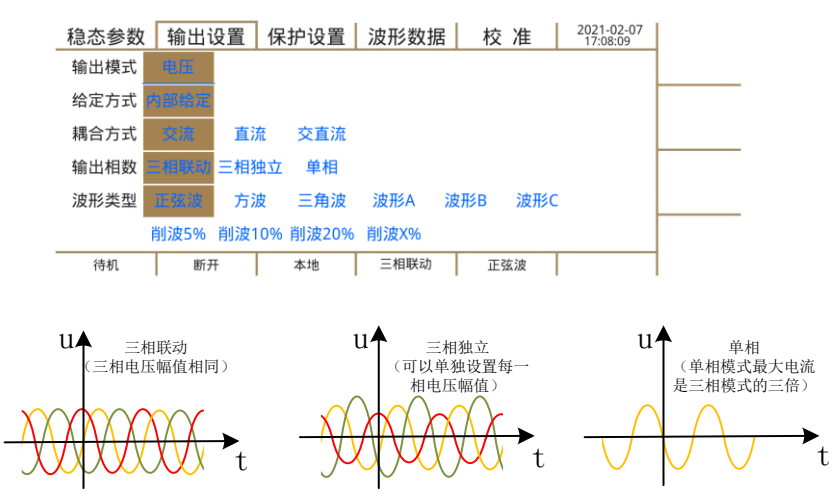

按下 CONF 键, 按下 PgDn 键, 进入输出设置界面, 可以自行设置输出模式。

## 四、稳态设置

设置稳态电压、频率有两种方式如下图所示。(注:通过飞梭旋钮调节电压频率的方式仅在主测量界面可用) ①.通过轻按电压、频率飞梭旋钮选择调节电压或频率。轻按对应旋钮,光标移位,旋转旋钮调节数值大小。 ②.通过轻按电压、频率飞梭旋钮选择调节电压还是或频率。通过数字键盘设置电压、频率,输入数值后需 要按下 Enter 键确认后方可生效。

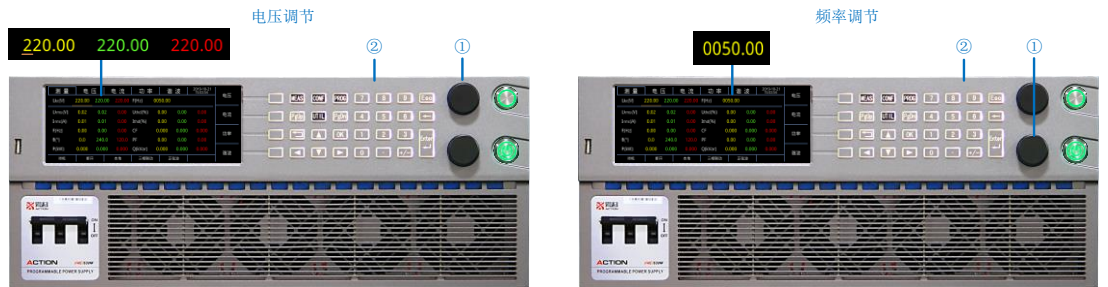

## 五、保护设置

按下 CONF 键,按下 PgDn 键直至进入保护设置界面,可以自行设置保护参数。

| 稳态参数     | 输出     | 设置           | 保持  | 沪设置 | 波形数排      | 居  | 杉    | を准    | 2021-<br>11:4       | 03-03<br>7:09 | 650.0 |
|----------|--------|--------------|-----|-----|-----------|----|------|-------|---------------------|---------------|-------|
| Urms(V)  | 650.0  | 延时(I         | ms) | 100 | Irms(A)   | 31 | 1.50 | 延时(ms | s) <u>30</u>        | 00            | 050.0 |
| Uac(V)   | 450.00 | 延时()         | ms) | 100 | Fmax(Hz)  | 50 | 0.00 | 延时(ms | 5) <mark>1</mark> ( | 00            |       |
| Udc+(V)  | 650.0  | 延时()         | ms) | 100 | Fmin (Hz) | 1  | 5.0  | 延时(ms | 5) <mark>1(</mark>  | 00            |       |
| Udc- (V) | -650.0 | 延时(          | ms) | 100 |           |    |      |       |                     |               |       |
| P(kW)    | 20.00  | 延时(I         | ms) | 100 |           |    |      |       |                     |               |       |
| S(kVA)   | 20.00  | 延时()         | ms) | 100 |           |    |      |       |                     |               |       |
| 待机       | 断      | <del>Л</del> |     | 本地  | 三相联动      |    | I    | 弦波    |                     |               |       |

保护设置共9个项目,18个参数,每项均包含了保护值与保护延迟时间。当电源检测到输出参量连续超过 保护设置值的时间为设置延迟时间后,则触发保护,最小延时设置时间为1ms。

## 六、系统参数存储

设置完成所有系统参数时,若需要下次开机后 PRE 依然保持当前设置的系统参数,需进行系统参数存储。 按下 UTIL键,按下 PgDn键,进入参数存取界面。(注:操作系统参数存储时,需断开 PRE 输出,确保 PRE

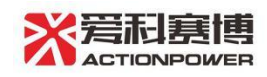

在待机状态下进行)

| 通讯设置 | 参数存取  | 又打  | 展设置 | 本地设置 | 系统信息 | 2021-03-03<br>11:44:39 | <del>7</del> .6¥ |
|------|-------|-----|-----|------|------|------------------------|------------------|
| 系统参数 |       |     |     |      |      |                        | 1子1頃             |
| 默认参数 | 参数1 🔮 | 参数2 | 参数3 | 参数4  |      |                        | 诗取               |
| 参数5  | 参数6 参 | 参数7 | 参数8 | 参数9  |      |                        | 17547            |
| 通讯参数 |       |     |     |      |      |                        | 恢复系统             |
| 默认参数 | 参数1 参 | 参数2 | 参数3 |      |      |                        | 参数               |
|      |       |     |     |      |      |                        | 恢复所有             |
| 待机   | 断开    |     | 本地  | 三相联动 | 正弦波  |                        | 参致               |

在此界面按下存储快捷键将系统参数存入 PRE 中。若存入默认参数中,再次开机后 PRE 会自动读取默认参数,若存入参数 1-9 中,再次开机后,需进入此界面读取对应的参数。

#### 七、暂态设置

#### 1、暂态 List 模式

按下 PROG 键,进入暂态 List 界面,可以自行设置暂态 List 模式参数。

| [ | 暂态 List | 谐      | 波     | 间谐波   | 编程数  | 据 触发   | 设置     | 2021-02-25<br>15:23:11 | 法加度利                  |
|---|---------|--------|-------|-------|------|--------|--------|------------------------|-----------------------|
|   | 当前序列    | 1      | 总序列   | 1     | 执行序列 |        | 执行循环   |                        | 冰加环羽                  |
|   | 波形类型    | 交流(V)  | 直流(V) | 相位(°) | 百分比  | 变化(s)  | 保持(s)  | 频率(Hz)                 | 删除序列                  |
|   | 1-正弦波   | 220.00 |       | 0.0   |      | 1.0000 | 1.0000 | 50.00                  | ני לי ייביו אנא ניווו |
|   | 1-正弦波   | 220.00 |       | 240.0 |      | 序列组合   | 重复次数   | 相角(°)                  | 百名沿署                  |
|   | 1-正弦波   | 220.00 |       | 120.0 |      | 0      | 0      |                        | Ψ <i>Σ V</i> V E      |
|   |         |        |       |       |      |        |        |                        | 开始                    |
| - | 待机      | 断      | Я     | 本地    | 三相联动 | ) E    | 弦波     |                        |                       |

按照下方图示操作设置暂态 List 试验 1:

①. 设置序列 1 为交流 50V、变化 0s、保持 0.1s;

设置序列 2 为交流 150V、变化 0.1s、保持 0.1s;

设置序列 3 为交流 265V、变化 0s、保持 0.1s。

②. 按下电源输出键。

③.在暂态 List 界面按下开始快捷键。

设置序列1、2、3的界面及示波器波形如下图所示: (示波器只展示 A 相波形)

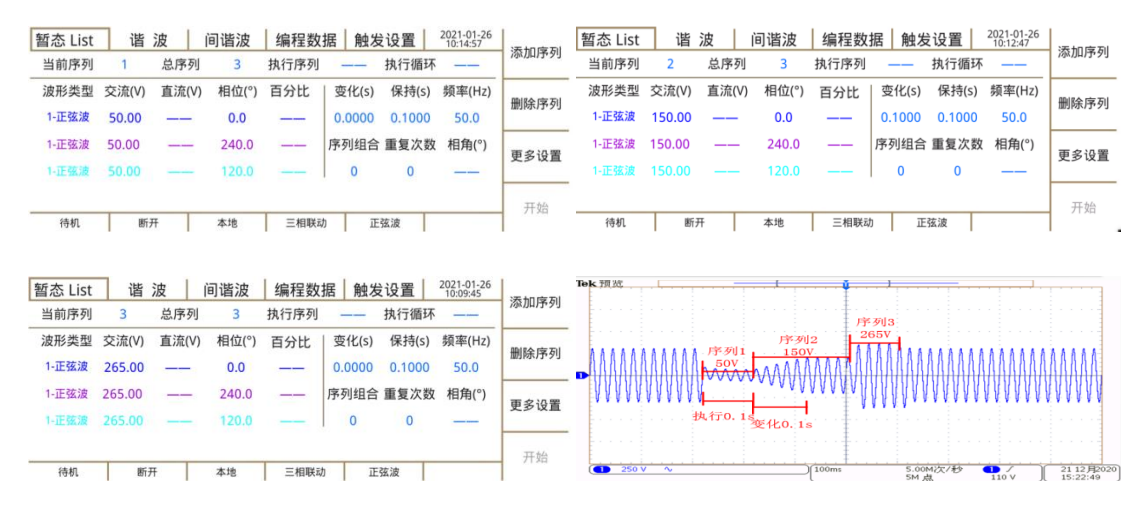

按照下方图示操作设置暂态 List 试验 2:

①. 设置序列 1 为交流 50V、变化 0s、保持 0.1s、相角 0°;

设置序列 2 为交流 150V、变化 0.1s、保持 0.1s;

设置序列 3 为交流 265V、变化 0s、保持 0.1s、序列组合 1、重复次数 1。

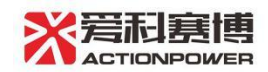

②. 按下电源输出键。

③.在暂态 List 界面按下开始快捷键。

注: 1、序列1中设置相角为0°,表示从A相的相角0°开始执行序列1。

2、序列 3 中序列组合为 1, 重复次数为 1, 表示第一次执行完序列 3 后重复执行 1 次序列 2 到序列 3 的过程。

设置序列1、2、3的界面及示波器波形如下图所示: (示波器只展示 A 相波形)

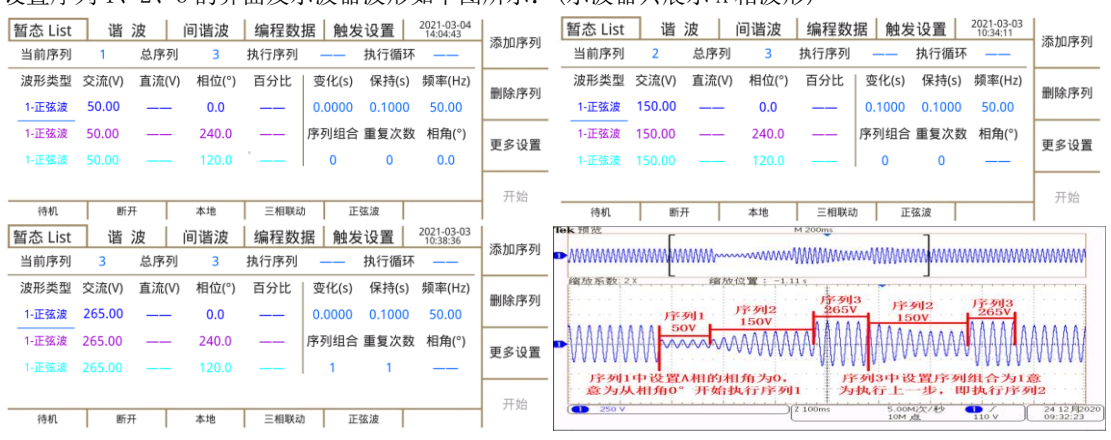

#### 2、暂态 Pulse 模式

按下 PROG 键,按下 PgDn 键直至进入暂态 Pulse 界面,可以自行设置暂态 Pusle 模式参数。

暂态 Pulse 谐 波 间谐波 编程数据 触发设置 2021-01-25 11:46:29

|   |       |       |       |       |        |       | 执行循环 |
|---|-------|-------|-------|-------|--------|-------|------|
| Γ | 角(°)  | ī分比 📔 | 相位(°) | 直流(V) | 交流(V)  | 波形选择  |      |
| L | .0    | 1     | 0.0   | 0.00  | 220.00 | 1-正弦波 | 基波   |
| ſ | ٤(Hz) | #     | 240.0 | 0.00  | 220.00 | 1-正弦波 | 脉冲   |
| L | .00   |       | 120.0 | 0.00  | 220.00 | 1-正弦波 |      |
|   |       |       |       |       |        |       |      |
| 1 |       | 正弦波   | 三相联动  | 本地    |        | 断开    | 待机   |

按照下方图示操作设置暂态 Pulse 试验:

①. 设置基波为 220V, 50Hz。

②. 按方向键+OK 键进入脉冲设置界面。

③. 设置脉冲电压为 110V、周期为 0.04s、脉宽为 0.002s、频率为 1000Hz,更多设置中设置循环次数为 3 次。

④. 按下电源输出键。

⑤.在暂态 Pulse 界面按下开始快捷键。

设置脉冲界面及示波器波形如下图所示: (示波器只展示 A 相波形)

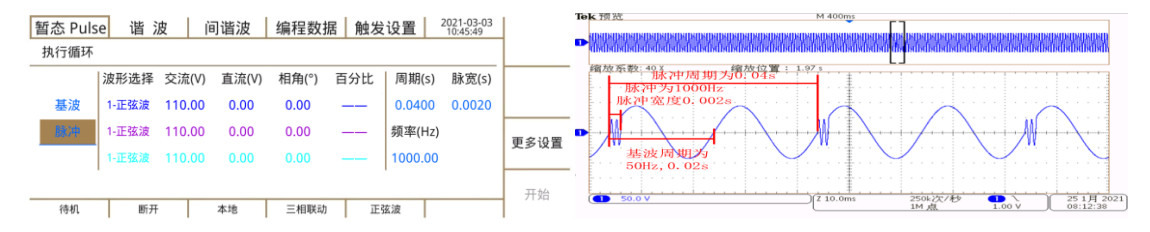

#### 3、暂态 Step 模式

按下 PROG 键,按下 PgDn 键直至进入暂态 Step 界面,可以自行设置暂态 Step 模式参数。

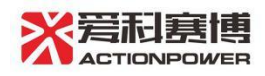

| 暂态 Step | o 谐    | 波 🏻 🗎  | ョ谐波   | 编程数排  | 居 触发  | 设置  | 2021-01-25<br>11:36:58 |      |
|---------|--------|--------|-------|-------|-------|-----|------------------------|------|
| 执行循环    |        |        |       |       |       |     |                        |      |
|         | 起始(V)  | 结束(V)  | 增量(V) | 波形选择  | 相位(°) | 百分比 | 相角(°)                  |      |
| 交流      | 100.00 | 250.00 | 50.00 | 1-正弦波 | 0.0   |     | 0.0                    |      |
| 直流      | 100.00 | 250.00 | 50.00 | 1-正弦波 | 240.0 |     | 时间(s)                  | 百名沿署 |
| 频率      | 100.00 | 250.00 | 50.00 | 1-正弦波 | 120.0 |     | 0.0800                 | 史夕以直 |
|         |        |        |       |       |       |     |                        | 工 74 |
| 待机      | 断チ     | Ŧ      | 本地    | 三相联动  | ΞĒ    | 弦波  |                        |      |

按照下方图示操作设置暂态 Step 试验:

- ①. 设置交流起始为 100V、结束为 250V、增量 50V。
- ②. 设置时间为 0.08s, 更多设置中设置循环次数为 3 次。
- ③. 按下电源输出键。
- ④. 在暂态 Step 界面按下开始快捷键。

设置交流界面及示波器波形如下图所示: (示波器只展示 A 相波形)

| 暂态 Step | ) 谐 ;  | 波      | 间谐波   | 编程数排  | 居 触发  | 设置  | 2021-01-25<br>11:36:58 |        | Tek 預范 M 200ms                              |
|---------|--------|--------|-------|-------|-------|-----|------------------------|--------|---------------------------------------------|
| 执行循环    |        |        |       |       |       |     |                        |        |                                             |
|         | 起始(V)  | 结束(V)  | 增量(V) | 波形选择  | 相位(°) | 百分比 | 相角(°)                  |        | - 缩放系数:2X 缩放位置:496ms                        |
| 交流      | 100.00 | 250.00 | 50.00 | 1-正弦波 | 0.0   |     | 0.0                    |        | 超短100%,步长50%,终止250%<br>每一步执行0.08s           |
| 直流      | 100.00 | 250.00 | 50.00 | 1-正弦波 | 240.0 |     | 时间(s)                  | 雨名设置   |                                             |
| 频率      | 100.00 | 250.00 | 50.00 | 1-正弦波 | 120.0 |     | 0.0800                 | 2204   |                                             |
|         |        |        |       |       |       |     |                        | 开始     | 2500                                        |
| 待机      | 断开     | F      | 本地    | 三相联动  | IE    | 玄波  |                        | 7.1.0H | 10000 25 17 2021<br>10 M AL 1.00 V 08:38:11 |

### 八、谐波设置

按下 PROG 键,按下 PgDn 进入谐波设置界面,可以自行设置谐波参数。

| 暂态 Step 谐 波 |    | 皮     | 间谐波     | 编程数  | 据 触发   | 设置    | 2021-02-07<br>10:37:49 | おいた               |
|-------------|----|-------|---------|------|--------|-------|------------------------|-------------------|
|             | 阶次 | 含量(%) | ) 相位(°) | 阶次   | 含量(%)  | 相位(°) |                        | 观见                |
| Ф1          | 2  | 0.00  | 0.0     | 7    | 0.00   | 0.0   |                        | <b> <b> </b> </b> |
| Ф2          | 3  | 0.00  | 0.0     | 8    | 0.00   | 0.0   |                        | 王마伯会              |
| ФЗ          | 4  | 0.00  | 0.0     | 9    | 0.00   | 0.0   |                        | 右储至               |
|             | 5  | 0.00  | 0.0     | 10   | 0.00   | 0.0   |                        | FIG               |
|             | 6  | 0.00  | 0.0     | 11   | 0.00   | 0.0   |                        | 开始                |
| 待机          | 断开 |       | 本地      | 三相独立 | ב<br>ב | 弦波    |                        | 21.24             |

按照下方图示操作设置谐波试验:

①. 设置 2 次谐波含量 20%, 4 次谐波含量 40%。

- ②. 按下电源输出键。
- ③. 在谐波设置界面按下开始快捷键。

设置谐波界面及示波器波形如下图所示: (示波器只展示 A 相波形)

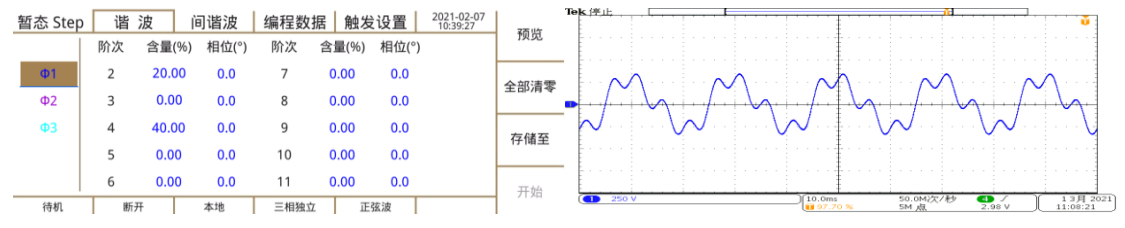

九、间谐波设置

按下 PROG 键,按下 PgDn 键直至进入间谐波设置界面,可以自行设置间谐波模式参数。

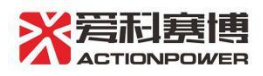

| 暂态 Step<br><sup>序列</sup> | │ 谐 波<br>含量(%) ; | 皮 jì<br>起始(Hz) | 可谐波<br>结束(Hz) | 编程数<br>步长(Hz) | 居 触发<br>执行(s) | <b>设置</b><br>间隔(s) | 2021-02-25<br>15:35:33 | ·添加序列 |
|--------------------------|------------------|----------------|---------------|---------------|---------------|--------------------|------------------------|-------|
| 1 _                      | 0.00             | 15.00          | 400.00        | 5.00          | 5.0000        | 1.0000             |                        | 删除序列  |
|                          |                  |                |               |               |               |                    |                        | 更多设置  |
| 待机                       | 断开               |                | 本地            | 三相联动          | Ē             | 弦波                 |                        | 开始    |

按照下方图示操作设置间谐波试验:

①. 设置间谐波含量 20%、起始 600Hz、结束 800Hz、步长 200Hz、执行 0. 02s、间隔 0. 02s。

②. 按下电源输出键。

③. 在间谐波设置界面按下开始快捷键。

间谐波设置界面及示波器波形如下图所示: (示波器只展示 A 相波形)

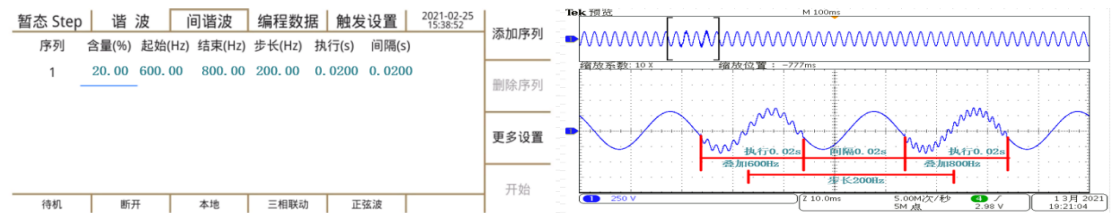

#### 十、编程数据存取

设置完成一组编程数据后,若需要保存编程数据,方便下次试验直接调用,需按下 PROG 键,按下 PgDn 键 直至进入编程数据界面。(注:操作编程数据存储时,需断开 PRE 输出,确保 PRE 在待机状态下进行)

| 暂态 Step  | 谐      | 波      | 间谐波    | 编程数据   | 者 触发设置 | 2021-02-25<br>15:41:48 | 一方は  |
|----------|--------|--------|--------|--------|--------|------------------------|------|
|          | 数据列表   |        |        |        |        |                        | 1子1泊 |
| 暂态List   | List01 | List02 | List03 | List04 | List05 |                        | いた可  |
| 暂态 Pulse | List06 | List07 | List08 | List09 | List10 |                        | レチーズ |
| 暂态Step   |        |        |        |        |        |                        |      |
| 谐波       |        |        |        |        |        |                        |      |
| 间谐波      |        |        |        |        |        |                        | 外部右储 |
| 运行       | 接道     | Ē      | 本地     | 三相联动   | 正弦波    |                        |      |

在此界面下,按方向键选择需要存储的数据组,按下存储快捷键将编程数据存入 PRE 中,再次进行编程试验时,可进入此界面选择相应的数据组来读取对应的编程数据。

#### 十一、触发设置

按下 PROG 键,按下 PgDn 键直至进入触发设置界面,可以自行设置触发模式。

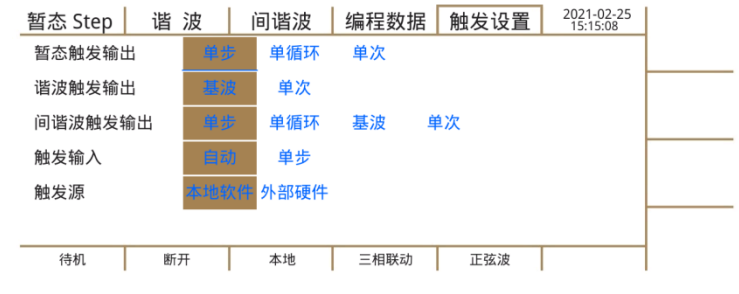

触发模式下需要连接触发终端。连接方式如下图所示:(注:触发脉冲幅值 5V,脉宽 50us)

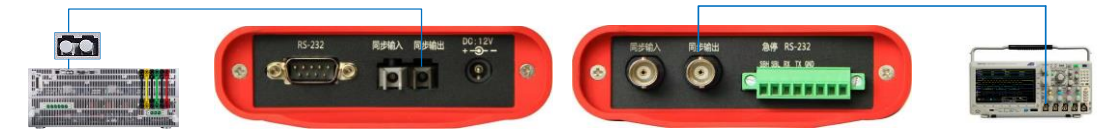

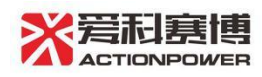

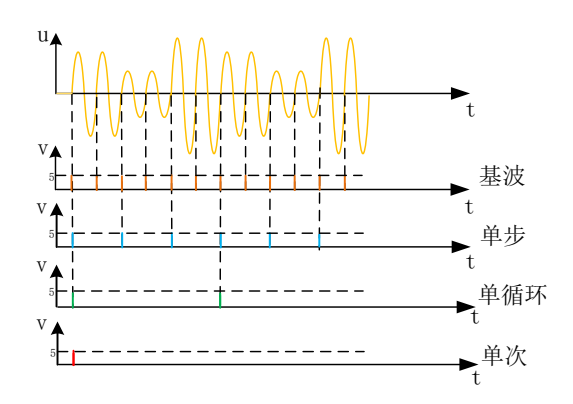

## 十二、本地、远程控制

按下 UTIL 键,进入通讯设置界面,可以自行设置通讯模式参数。

| 通讯设置 | 参数在    | 字取 🛛 | 扩展设置 | 本地设置 | 系统信息 | 2021-03-03<br>11:15:54 | ***  |
|------|--------|------|------|------|------|------------------------|------|
| 控制方式 | 本地     | 远程   |      |      |      |                        | 本地   |
| 通讯接口 | RS-232 | LAN  | USB  |      |      |                        | 远程   |
| IP地址 | 192    | 168  | 1    | 2    |      |                        | 201£ |
| 子网掩码 | 255    | 255  | 255  |      |      |                        |      |
| 默认网关 | 192    | 168  | 1    | 1    |      |                        |      |
| 端口号  | 8080   |      |      |      |      |                        |      |
| 待机   | 断チ     | Ŧ    | 本地   | 三相联动 | 正弦波  |                        |      |

设置为远程 LAN 通讯时,需要修改 IP 地址等参数;设置为远程 RS232 通讯时,需要修改波特率等参数。 PRE 首次开机后控制方式默认本地,要设置远程控制方式需要在此界面先将控制方式设置为远程,再修改 对应的 IP 地址,端口号等通讯参数。设置完成后可实现远程控制 PRE。

## 十三、通讯参数存取

设置完成通讯参数后,若需要下次开机可直接远程控制 PRE。需按下 UTIL 键,按下 PgDn 键,进入参数存 取界面。(注:操作通讯参数存取时,需断开 PRE 输出,确保 PRE 在待机状态下进行)

| 通讯设置 | 参数存取  | 扩展设置   | 本地设置 | 系统信息 | 2021-03-03<br>11:44:39 | <del>7</del> .6* |
|------|-------|--------|------|------|------------------------|------------------|
| 系统参数 |       |        |      |      |                        | 1子1頃             |
| 默认参数 | 参数1 参 | 数2 参数3 | 参数4  |      |                        | 法取               |
| 参数5  | 参数6 参 | 数7 参数8 | 参数9  |      |                        | LX-LX            |
| 通讯参数 |       |        |      |      |                        | 恢复系统             |
| 默认参数 | 参数1 参 | 数2 参数3 |      |      |                        | 参数               |
|      |       |        |      |      |                        | 恢复所有             |
| 待机   | 断开    | 本地     | 三相联动 | 正弦波  |                        | 参数               |

移动光标至通讯参数下方,可以在此界面按下存储快捷键将通讯参数存入 PRE 中。若存入默认参数中,再 次开机后自动读取默认参数,若存入参数 1-3 中,再次开机后,需进入此界面读取对应的参数。

### 注: 所有图片均以实物为准

## 获取更多

您在使用过程中,遇到任何问题可以通过以下途径和方法获得更多帮助信息。 访问 http://www.cnaction.com,西安爱科赛博电气股份有限公司查阅产品信息。 拨打销售热线:029-8888-7953

# 版权所有西安爱科赛博电气股份有限公司